# 扬子江网站后台操作

网站后台地址: <u>http://116.236.164.38:15151/login.aspx</u>

用户名:admin

密码:cnclick

## 产品后台添加方法

1, 添加产品分类,产品管理—产品分类—添加

| Website Back-end Management System |                                       |                 |                                  |          |        |        |          |      |
|------------------------------------|---------------------------------------|-----------------|----------------------------------|----------|--------|--------|----------|------|
| 🗐 『当前用户: 系                         | 统管理员』                                 | 〇首页             | の打印 の后退 の前进 /                    | ○注销 ○退出  | 0      |        |          |      |
| [展开] [收缩]                          | <u>^</u>                              | ○ 共19条,         | 共2页,第1页                          | [全部] 添加  | 口」「刷新: | 【 首页 】 | [ 上页 ] [ | 下页 ] |
| 🛛 🧰产品管理                            |                                       | 编号              | 名称                               |          | 排序     | 状态     | 语言       | 修改   |
|                                    |                                       | 01              | 调节免疫功                            |          |        | £      | 中文       | 修改   |
|                                    | 42 ( )                                | 02              | <sub>调节水、电</sub>                 | 添加新的产品   | 百分尖    | Ę.     | 中文       | 修改   |
|                                    |                                       | 03              | 呼吸系统药物                           |          | 03     | 激活     | 中文       | 修改   |
| 新闻管理                               |                                       | 04              | 激素及调节内分泌功能的药物                    |          | 04     | 激活     | 中文       | 修改   |
| ■                                  |                                       | 05              | 解热镇痛及非甾体抗炎药                      |          | 05     | 激活     | 中文       | 修改   |
| ≝·□定进扬于江约业<br>■·□□英文产品管理           |                                       | 06              | 抗变态反应药物                          |          | 08     | 激活     | 中文       | 修改   |
| ■ □ 英文新闻管理                         |                                       | 07              | 抗微生物药物                           |          | 06     | 激活     | 中文       | 修改   |
| ■ → 🔁 英文质量建设                       | =                                     | 11              | 抗肿瘤药物                            |          | 11     | 激活     | 中文       | 修改   |
|                                    |                                       | 12              | 麻醉用药物                            |          | 12     | 激活     | 中文       | 修改   |
| ■"□□▽芯目埋<br>                       | - T                                   |                 | 泌尿系统药物                           |          | 13     | 激活     | 中文       | 修改   |
|                                    |                                       | 〇 页次:1/2,每页:10条 |                                  |          |        | 页数:    |          |      |
| <ol> <li>法加立</li> </ol>            | 口厶米沿田                                 |                 |                                  |          |        |        |          |      |
|                                    | 加力矢坑叻                                 | George (        |                                  | 6        |        |        |          |      |
| の首の                                | 〇打印                                   | の后退             | 前进 0注销 0退                        | ₩ /0 ≙ / |        |        |          |      |
|                                    |                                       |                 |                                  | [添加][册   | 11除][创 | 砲][1   | 取消 ] [   | 返回   |
| 信息添加,违道细情定式利信息,带着 💌 的必须情况          |                                       |                 |                                  |          |        |        |          |      |
|                                    |                                       | тэдад-э 1790д   | Agy 1 (1) (H → H 102/200444-5) € |          |        |        |          |      |
|                                    |                                       | 产品类别编码          |                                  |          |        | ]      |          |      |
|                                    |                                       |                 | [ ] 产品类别编码                       | : 输入数字,  | 产品     |        |          |      |
|                                    |                                       | 产品类别名称          | □ 类别编码不能                         | 重复       |        |        |          |      |
|                                    |                                       |                 | 产品米别夕称。                          | 产品米别名    | 和      |        |          |      |
|                                    |                                       |                 | ) 明天加石柳                          |          |        |        |          |      |
|                                    |                                       | 产品类别描述          | <sub>注: </sub> 产品奀别描还:           | : 則台次有显表 | 下,可    |        |          |      |
|                                    |                                       |                 | 以不添加                             |          |        |        |          |      |
|                                    |                                       |                 | 推序, 暂时没                          | 有田到      |        |        |          |      |
|                                    |                                       | 봐녀              |                                  |          |        |        |          |      |
|                                    |                                       | 34F/3           |                                  | 甲又       |        |        |          |      |
|                                    |                                       | 语言              | 「: 💿 中文 🔘 英文                     |          |        |        |          |      |
|                                    |                                       | 状态              | 💱 : 💿 激活 🔘 屏蔽                    |          |        |        |          |      |
|                                    | ───────────────────────────────────── |                 |                                  |          |        |        |          |      |
|                                    | ····································· |                 |                                  |          |        |        |          |      |
|                                    |                                       |                 |                                  |          |        |        |          |      |

中国点击 版权所有 Copyright(C) 2004-2008 Maticsoft All Rights Reserved.

3, 添加产品,产品管理—产品管理—添加,如下图

| 😟 『当前用户: 系统管理员』                      | 0首页        | 〇打印                     | 0后退 0前进     | 性 の注销 の退出          | 0                                        |  |
|--------------------------------------|------------|-------------------------|-------------|--------------------|------------------------------------------|--|
| [展开][收缩]                             | 〇 共109条,   | 共11页,第 <mark>1</mark> 〕 | 页           | [全部][添加][搜         | <b>索 ] [ 刷新 ] [</b> 首页 <b>]</b> [ 上页     |  |
| ∃ ि〕产品管理<br>□产品分类                    | 产品管理       |                         |             |                    |                                          |  |
| ———————————————————————————————————— | 关键字:       |                         | 点击这里,添加新的产品 |                    | 搜索                                       |  |
|                                      | 编号         | 产品分类                    |             | 品名                 |                                          |  |
| 一面新闻管理                               |            |                         |             |                    |                                          |  |
|                                      | 670        | 专科特殊用约物                 |             | 明妹山服阀              | 2013-1-30 15:23:34                       |  |
| →□走进扬子江药业                            | 669        | 专科特殊用药物                 |             | 扶严宁                | 2013-1-30 15:20:04                       |  |
| 英文产品管理                               | 668        | 镇痛药物       镇痛药物         |             | 圣福                 | 2013-1-30 15:18:04<br>2013-1-30 15:17:19 |  |
|                                      | 667        |                         |             | 加罗宁                |                                          |  |
| 西英文质量建设                              |            |                         |             | 55-+++             |                                          |  |
|                                      | 666        | 诊断用药物                   |             | 欧办                 | 2013-1-30 15:11:10                       |  |
|                                      | 665        | 其他药物                    |             | 黄芪精口服液             | 2013-1-30 15:01:00                       |  |
|                                      | 664        | 循环系统药物                  |             | 依苏                 | 2013-1-30 14:02:43                       |  |
|                                      | 663        | 循环系统药物                  |             | 依康宁                | 2013-1-30 14:00:48                       |  |
|                                      | 662 循环系统药物 |                         | 星迪          | 2013-1-30 13:58:34 |                                          |  |
|                                      | 001        | KÆIT ₹ 45.5±µl          | n           | \$C)+\$            | 0010 1 00 10-55-00                       |  |

4,添加产品说明,后台添加信息如下图注:是否推荐和关键词暂时没有用到

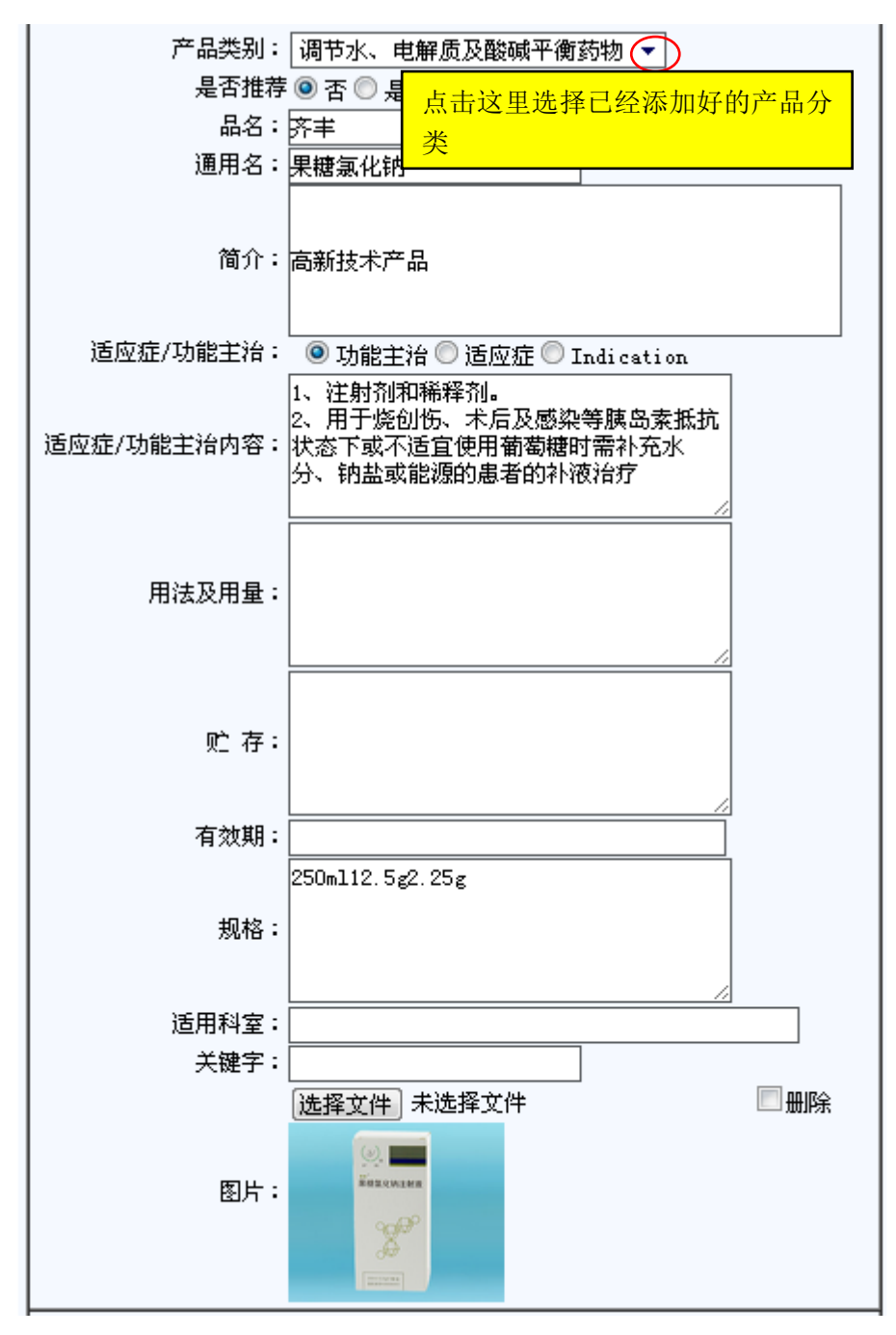

网站前台显示截图:

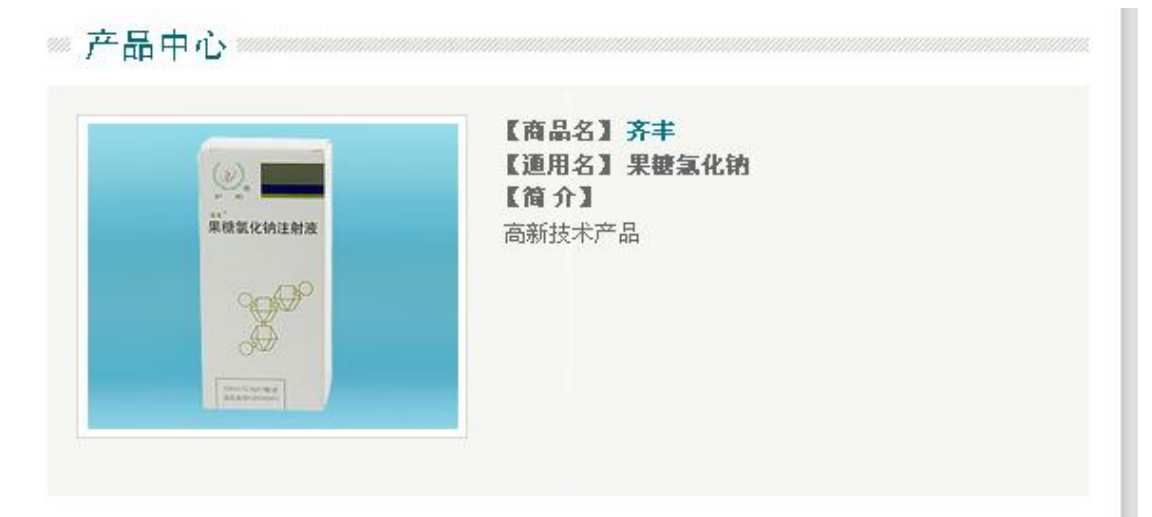

【規格】

250ml12.5g2.25g

## 【功能主治】

1、注射剂和稀释剂。 2、用于烧创伤、术后及感染等胰岛素抵抗状态下或不适宜使用葡萄糖时需 补充水分、钠盐或能源的患者的补液治疗

#### 【用法用量】

#### 【适用科室】

5, 国际市场开拓—产品展示—在销产品分类添加 产品管理—出口产品分类—添加

|                                     | [添加][册除][修改][取消][返回]                                                                       |  |  |  |  |  |  |
|-------------------------------------|--------------------------------------------------------------------------------------------|--|--|--|--|--|--|
| 信息添加,请详细填写下列信息,带有 * 的必须填写。          |                                                                                            |  |  |  |  |  |  |
| 出口产品类别编码:<br>出口产品类别名称:<br>出口产品类别描述: | 出口产品类别编码:输入数字产<br>品编码不能重复<br>出口产品类别名称:产品类别名<br>称<br>出口产品类别描述:前台没有显<br>示,可以不添加<br>排序:暂时没有用到 |  |  |  |  |  |  |
| 排序:                                 | 语言:中文对应在销产品分类,                                                                             |  |  |  |  |  |  |
| 语言: ◎ 中文 ◎ 英文<br>状态: ◎ 激活 ◎ 屏蔽      | 英文对应英文版 product 类别                                                                         |  |  |  |  |  |  |
| 🔲 连续添加 [ 添加成功后直接跳回此页进行再次添加 ]        |                                                                                            |  |  |  |  |  |  |
| ·提交· · 重填·                          |                                                                                            |  |  |  |  |  |  |

6, 在销产品添加同上产品添加。